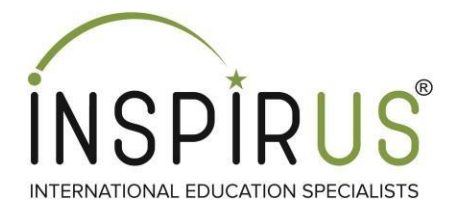

# **TOEFL Score Reporting**

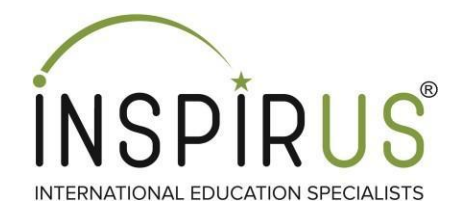

### **Free Score Reporting:**

Your test fee includes up to 4 free official *TOEFL*® score reports to be sent to the TOEFL Destinations that you select **before you take the test**. You can add or delete score report recipients through your ETS account **until 10 p.m.** (local test center time) on the day before your test.

### **Additional Score Reporting:**

Also, post the test you can send scores additionally to university but with cost of **US \$20 each.** 

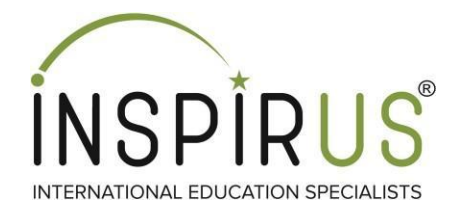

# **Free Score Reporting**

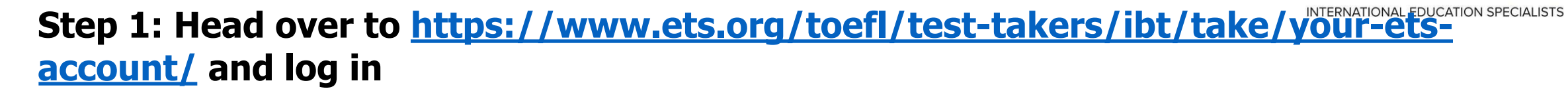

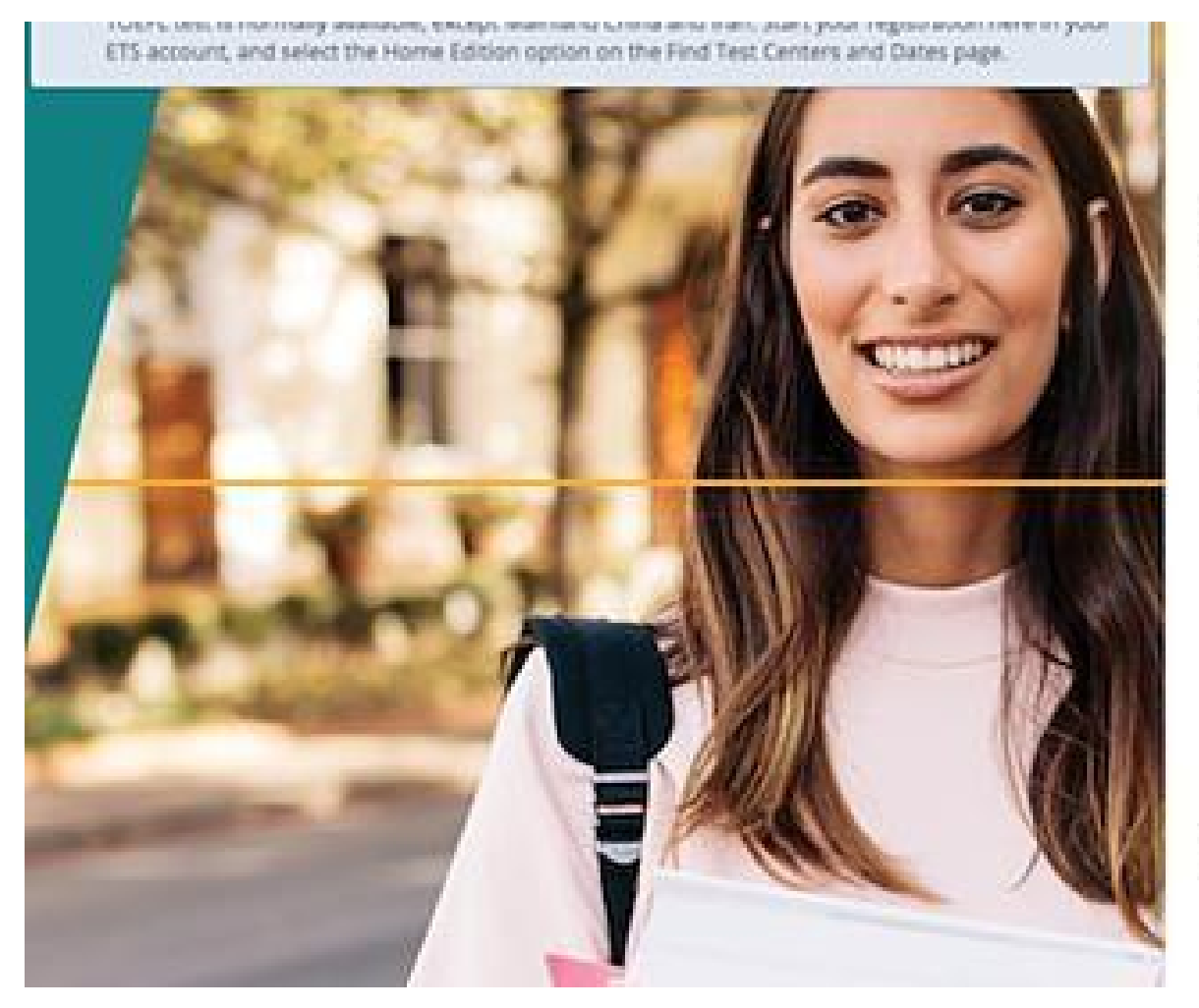

### Sign In for Test Takers Returning Users

Sign in to schedule a test, view scores, update your profile and more. ÍNSPÍRUS

| ssword   |          |            |         |
|----------|----------|------------|---------|
|          |          |            |         |
|          | Sign     | lin        |         |
| (Facests | annere 1 | Target Pro | 1990    |
| 11520078 | - 0      | r —        | Contini |
| w Us     | ers      |            |         |
| 1100     | éste an  | Arroun     | 4       |

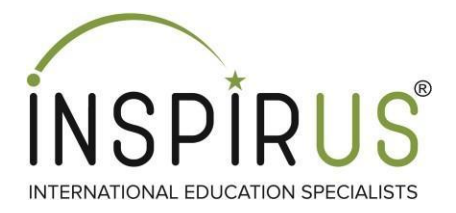

### Step 2: Under Search and Select Score Recipient, you can add universities to send scores free of cost. (First 4 universities can get the scores for free.)

5

| Score Recipient from the search results and click. Add to My score Recipients 1. Hot can add up to 4 free score recipients as part of your test rec.         Add to My Score Recipients         Enter search criteria such as institution name or code, location, ZIP code         Score Recipient Code and Name       Division         Z672 Princeton University       Graduate Organization         Department:*       Enter Department name or code.         Enter Department List(PDF)       View Department List(PDF)                                                                                                    | To search for a score recipient, enter | information such as institution name or code, country                                   | , province/state, city, or zip/pos | tal code. Select your    |
|----------------------------------------------------------------------------------------------------|----------------------------------------|-----------------------------------------------------------------------------------------|------------------------------------|--------------------------|
| Enter search criteria such as institution name or code, location, ZIP code       Add to My Score Recipients         Score Recipient Code and Name       Division       Location       Action         2672 Princeton University       Graduate Organization       Princeton,NJ,United States       Remove         Department:*       Enter Department name or code.       Image: Note that the state of the state of the state                                                                       | Add to My Score Recipients             | s and click "Add to my Score Recipients". You can add                                   | up to 4 free score recipients as   | part of your test fee.   |
| Score Recipient Code and Name       Division       Location       Action         2672 Princeton University       Graduate Organization       Princeton,NJ,United States       Remove         Department:*       Enter Department name or code.       View Department List(PDF)       Princeton,NJ,United States       Remove         Score Reporting Preference for Yourself         Your scores will be available online approximately 6 days after the test. If you wish to receive a paper copy of your test taker score report, select the appropriate score reporting preference below.                                                                                                    | Enter search criteria such as institut | ion name or code, location, ZIP code                                                    | Add to                             | My Score Recipients      |
| 2672 Princeton University       Graduate Organization       Princeton,NJ,United States       Remove         Department:*       Enter Department name or code.       •       Princeton,NJ,United States       Image: Comparison of the comparison of the comp | Score Recipient Code and Name          | Division                                                                                | Location                           | Action                   |
| Enter Department name or code.         View Department List(PDF)    Score Reporting Preference for Yourself Your scores will be available online approximately 6 days after the test. If you wish to receive a paper copy of your test taker score report, select the appropriate score reporting preference below.                                                                                                    | 2672 Princeton University              | Graduate Organization Department:*                                                      | Princeton,NJ,United States         | Remove                   |
| View Department List(PDF)         Score Reporting Preference for Yourself         Your scores will be available online approximately 6 days after the test. If you wish to receive a paper copy of your test taker score report, select the appropriate score reporting preference below.                                                                                                    |                                        | Enter Department name or code.                                                          |                                    |                          |
| Core Reporting Preference for Yourself<br>Your scores will be available online approximately 6 days after the test. If you wish to receive a paper copy of your test taker score report, select the<br>appropriate score reporting preference below.                                                                                                    |                                        | View Department List(PDF)                                                               |                                    |                          |
|                                                                                                    |                                        | a fan Vannaalf                                                                          |                                    |                          |
| Online score report only                                                                                                    | ore Reporting Preference               | e for Yourself<br>proximately 6 days after the test. If you wish to receive<br>e below. | a paper copy of your test take     | score report, select the |

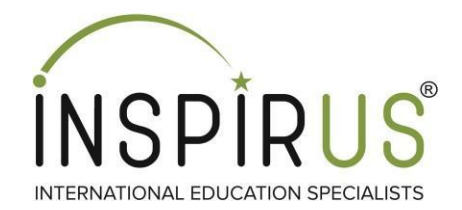

### Step 3: Type the name of university you want to share your score with, and select the appropriate recipient. Consult your counselor if you're not sure.

| ETS,                            | TOEFL.                                                      |                                                                  | 쑭 My TOEFL Ho                                                                | ome 🏾 🏲 Cart 🔍 Chat 🛛 Atin Setiadi 🗸                                                               |
|---------------------------------|-------------------------------------------------------------|------------------------------------------------------------------|------------------------------------------------------------------------------|----------------------------------------------------------------------------------------------------|
| Search                          | າ and Select Sc                                             | ore Recipients                                                   |                                                                              |                                                                                                    |
| To searc<br>score re            | ch for a score recipient, ent<br>cipient from the search re | ter information such as instit<br>sults and click "Add to My Sco | ution name or code, country, provinc<br>ore Recipients". You can add up to 4 | ce/state, city, or zip/postal code. Select your<br>free score recipients as part of your test fee. |
| Add to I                        | My Score Recipients                                         |                                                                  |                                                                              | Add to Mu Score Pacipiante                                                                         |
| 2672                            | Princeton University                                        | Graduate Organization                                            | Princeton,NJ,United States                                                   | A Not to my score recipients                                                                       |
| 2672                            | Princeton University                                        | Undergraduate<br>Organization                                    | Princeton,NJ,United States                                                   | n Action                                                                                           |
| Your scor<br>appropria<br>Onlin | es will be available online at score report only            | approximately 6 days after the selow.                            | ne test. If you wish to receive a paper                                      | r copy of your test taker score report, select the                                                 |
| 5.00                            | e score report and a paper                                  | r copy mailed to you                                             |                                                                              |                                                                                                    |
| BACK                            |                                                             | r copy mailed to you                                             |                                                                              | NEXT                                                                                               |

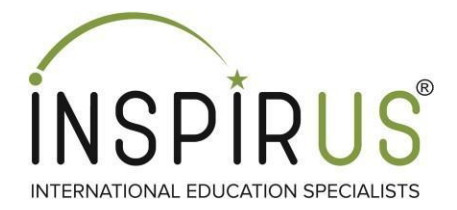

### **Step 4: Select Online Score Report and click next to submit.**

| Score Reporting P                                                                                        | reference for Yourself                                                                                                    |                                     |
|----------------------------------------------------------------------------------------------------|----------------------------------------------------------------------------------------------------|-------------------------------------|
| Your scores will be availa<br>appropriate score report<br>Online score report o<br>Online score report a | ble online approximately 6 days after the test. If you wish to receive a paper copy of your<br>ing preference below.<br>Inly<br>and a paper copy mailed to you | test taker score report, select the |
| BACK                                                                                                    |                                                                                                    | NEXT                                |
|                                                                                                    | Contact Us Legal Privacy & Security ETS Trademarks Get Adobe Reader (for                                                                                       | PDFs)                               |

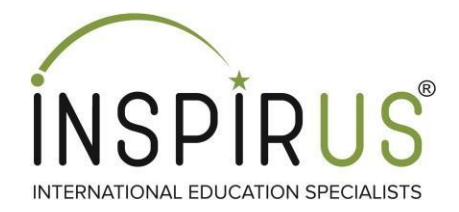

# Step 5: Check all the university details entered and proceed to checkout.

| 0.              |                            | H my loc                                                                                                    | renome g care o g chat                       | iryan wijaya 🗸     |
|-----------------|----------------------------|----------------------------------------------------------------------------------------------------|----------------------------------------------|--------------------|
| Your Sho        | pping Cart                 |                                                                                                    |                                              |                    |
| Test Regis      | tration and                | Services                                                                                                    |                                              |                    |
| O TOEFL         | olicies: See reschedu      | e and cancellation policies for the <u>TOEFL test</u> .                                                       |                                              |                    |
| Testing Program | Product                    | Product Information                                                                                           | Actions                                      | Price              |
| @ TOEFL         | Additional Score<br>Report | Additional Score Report<br>Test Data:<br>July 4, 2020<br>Score Recipient:<br>3075 Babson College              | View/Edit.Score Report<br>Options<br>Betmove | \$20.00            |
|                 | Additional Score<br>Report | Additional Score Report<br>Test Date:<br>July 4, 2020<br>Score Recipient:<br>4403 Loyola Marymount University | View/Edit Score Report<br>Options<br>Bemove  | \$20.00            |
|                 |                            |                                                                                                    | Subtotal                                     | \$40.00            |
|                 |                            |                                                                                                    | Final amount will be calculate               | d on the next page |
| Continue Shoppi | ng                         |                                                                                                    | Proc                                         | eed to Checkout    |

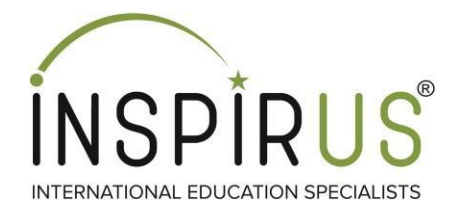

# Additional Score Reporting

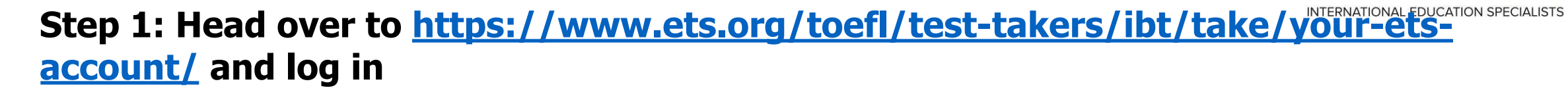

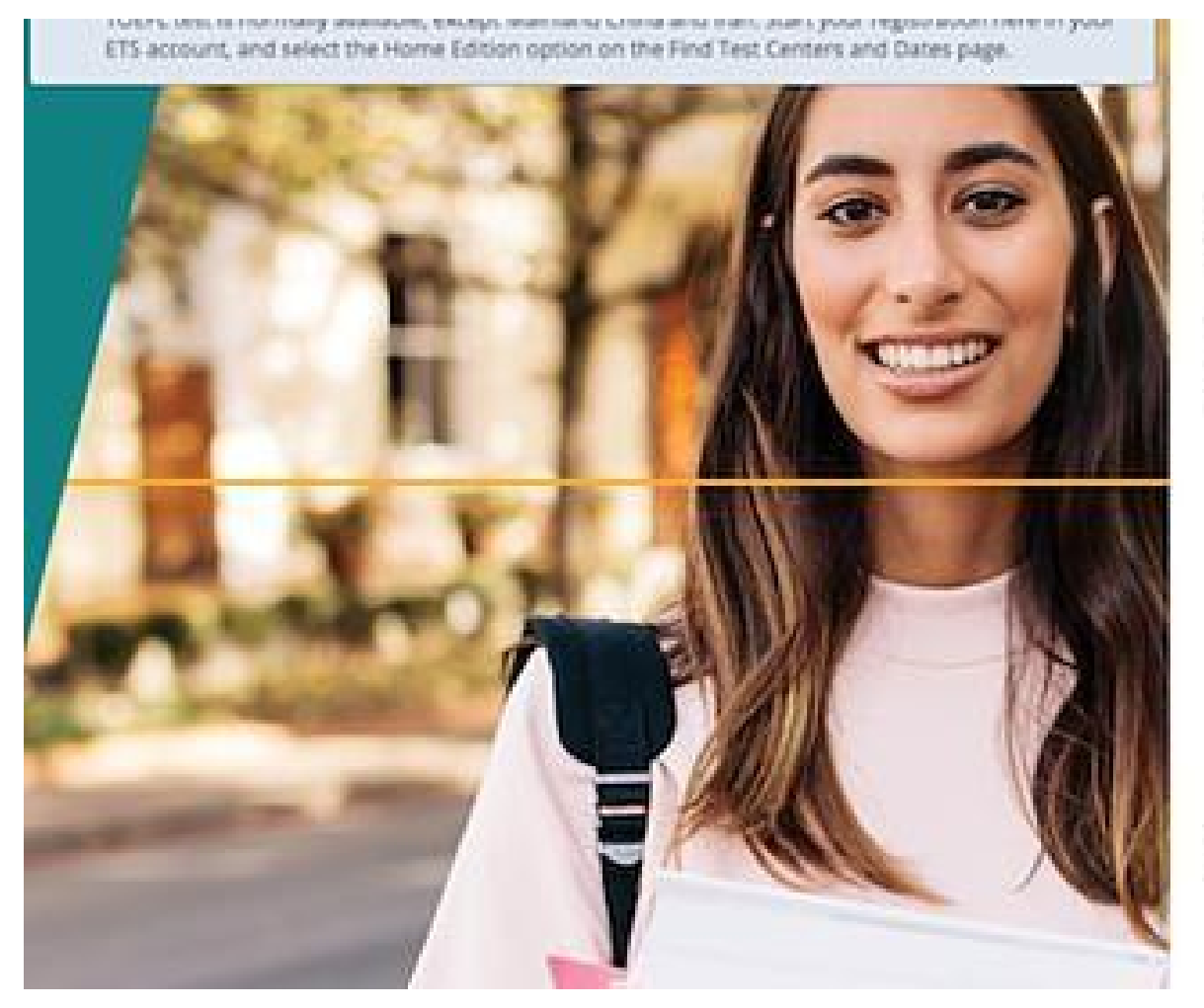

### Sign In for Test Takers Returning Users

Sign in to schedule a test, view scores, update your profile and more. **ÍNSPÍRUS**®

| lsema  | ime                              |
|--------|----------------------------------|
| Passwo | bre                              |
|        | Sign In                          |
| (FP    | rept Watersene 1 Target Password |
|        | or                               |
| ew     | Users                            |
|        | Create an Account                |
| 100    |                                  |

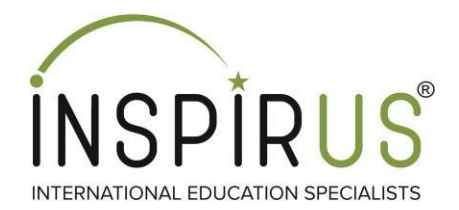

### **Step 2: Click on Send Additional Score Report**

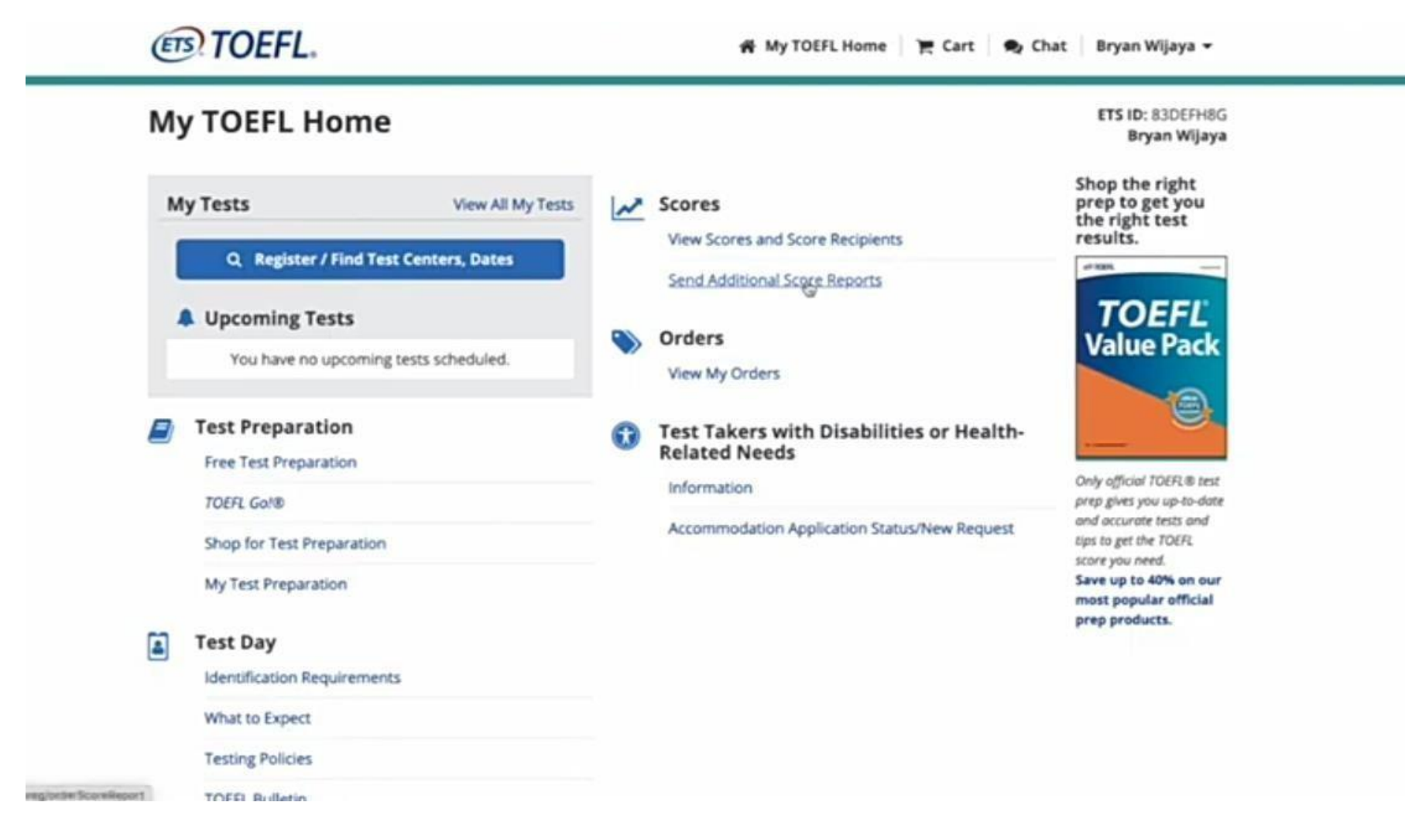

11

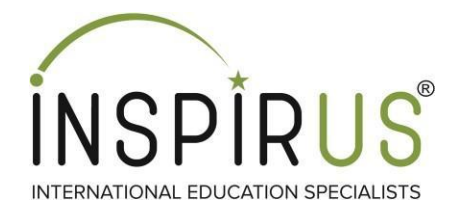

# Step 3: Click on select scores option, to select the scores which you wish to send.

ETS TOEFL. 🖷 My TOEFL Home 🏾 🗮 Cart 🔍 Chat 🛛 Bryan Wijaya 🕶 Order Score Report(s) Information about sending your TOEFL iBT® Test Scores. Once an additional score report is ordered, it cannot be canceled or changed, see program content. Select Scores to Send Scores from Test Date:\* Select Select July 04, 2020 - 3069707202408508 . Se December 07, 2019 - 3706512191460272 Add to My Score Recipients Add to My Score Recipients Enter search criteria such as institution name or code, location, ZIP code Score Recipient Code and Name Division Location Price Action No score recipients have been selected.

#### Send an Additional Score Report to Me

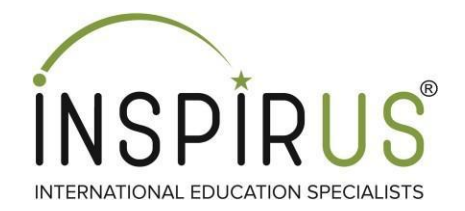

# Step 4: Type the name of the university/college you wish to send the scores.

#### Search and Select Score Recipients

| ba    | abson          |                                                                                         |                                                              | *                                                                                                    | Add to N      | ly Score Recipients |
|-------|----------------|-----------------------------------------------------------------------------------------|--------------------------------------------------------------|----------------------------------------------------------------------------------------------------|---------------|---------------------|
| 307   | 175            | Babson College                                                                          | Undergraduate<br>Organization                                | Wellesley Hills MA United States                                                                                    | Price         | Action              |
| 307   | 75             | Babson College                                                                          | Graduate Organization                                        | Wellesley Hills, MA, United States                                                                                  |               |                     |
| 589   | 193            | Webber International<br>University                                                      | Undergraduate                                                | Babson Park, FL, United States                                                                                      |               |                     |
|       |                |                                                                                         |                                                              |                                                                                                    |               |                     |
| ¢ 419 | 91<br>Yes, I v | Webber International<br>University<br>would like a paper copy of                        | Undergraduate<br>Organization<br>this score report mailed to | Babson Park,FL,United States<br>my address for an additional US\$20.00.                                             |               |                     |
| E 419 | 91<br>Yes, I 1 | Webber International<br>University<br>would like a paper copy of<br>CANCEL              | Undergraduate<br>Organization<br>this score report mailed to | Babson Park,FL,United States<br>my address for an additional US\$20.00.                                             |               | Add to C            |
| e 419 | 91<br>Yes, I v | Webber International<br>University<br>would like a paper copy of<br>CANCEL              | Undergraduate<br>Organization<br>this score report mailed to | Babson Park,FL,United States<br>my address for an additional US\$20.00.                                             | er (for PDEs) | Add to C            |
| E 419 | 91<br>Yes, I v | Webber International<br>University<br>would like a paper copy of<br>CANCEL<br>Contact U | Undergraduate<br>Organization<br>this score report mailed to | Babson Park,FL,United States<br>my address for an additional US\$20.00.<br>urity   ETS Trademarks   Get Adobe Reade | er (for PDFs) | Add to C            |

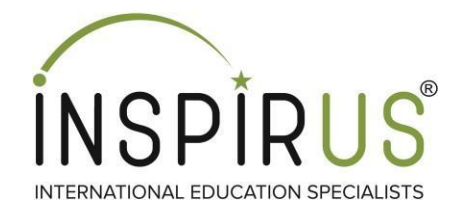

# **Step 5: Click on Add to My Score Recipients to add universities.**

| 105                                                                                                    | <b>26</b><br>Test Date: Jul 04, 2020 | 26<br>Test Date: Jul 04, 2020 | 25<br>Test Date: Jul 04. | 2020     | 26<br>Test Date: Jul 04, 2020 |
|----------------------------------------------------------------------------------------------------|--------------------------------------|-------------------------------|--------------------------|----------|-------------------------------|
| arch and Select Score                                                                                                    | Recipients                           |                               |                          |          |                               |
|                                                                                                    | Recipients                           |                               |                          |          |                               |
|                                                                                                    |                                      |                               |                          |          |                               |
| dd to My Score Recipients                                                                                                    | Oceanization I Welfactor Lill        | a MA United States            |                          |          | I. Cross Destalation          |
| dd to My Score Recipients<br>3075   Babson College   Undergraduate<br>Please select at least one Score Recipien                                  | Organization   Wellesley Hill        | s,MA,United States            | ×                        | Add to I | My Score Recipients           |
| dd to My Score Recipients<br>3075   Babson College   Undergraduate<br>Please select at least one Score Recipien<br>Score Recipient Code and Name | Organization   Wellesley Hill<br>t.  | s,MA,United States            | ×                        | Add to I | My Score Recipients           |

#### Send an Additional Score Report to Me

Yes, I would like a paper copy of this score report mailed to my address for an additional US\$20.00.

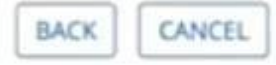

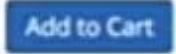

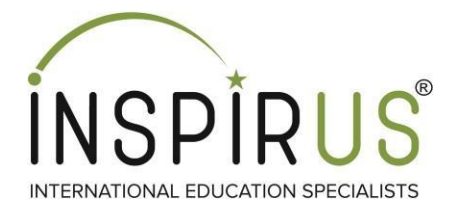

# Step 6: After adding score recipients, Click on Add to cart

### Search and Select Score Recipients

| 3075   Babson College   Undergraduate Organizatio | n   Wellesley Hills,MA,United Sta | ites ×   | Add to N | ly Score Recipients |
|---------------------------------------------------|-----------------------------------|----------|----------|---------------------|
| core Recipient Code and Name                      | Division                          | Location | Price    | Action              |

#### Send an Additional Score Report to Me

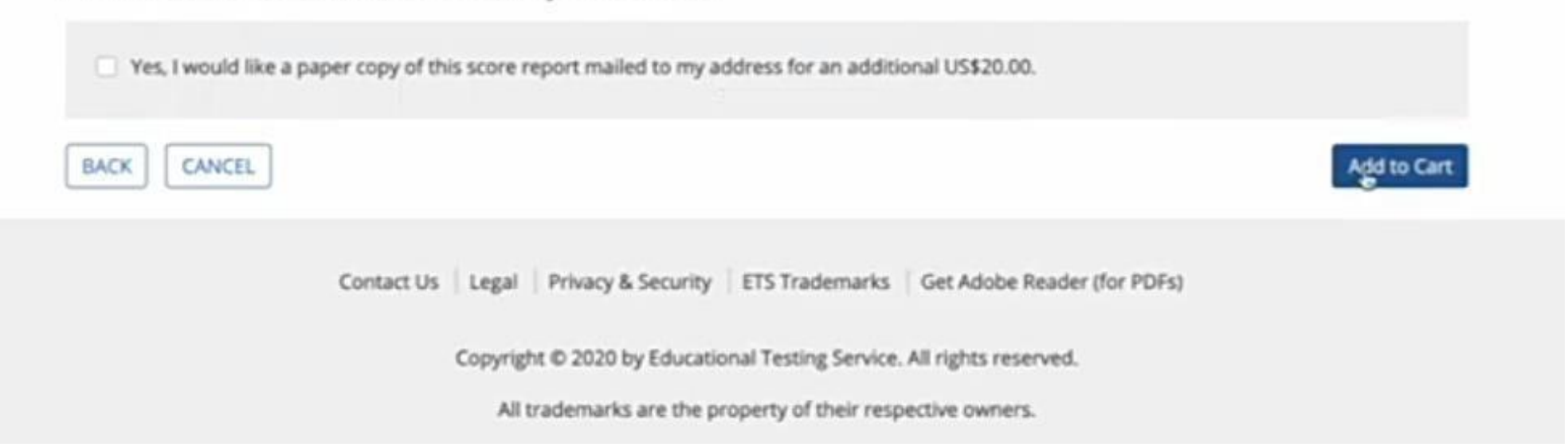

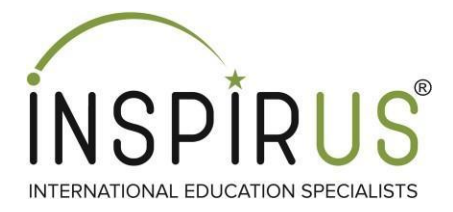

## **Step 7: Click on proceed to checkout**

| ToEFL Policies: See reschedule and cancellation policies for the <u>TOEFL test</u> .         Testing Program       Product       Product information       Actions       Product         TOEFL       Additional Score<br>Report       Additional Score Report<br>Test Date:<br>hb/t 4, 2020       Actions       Product information       Score Report<br>Dotions       Score Report       Score Report<br>Dotions       Score Report       Score Report       Score Repor |
|----------------------------------------------------------------------------------------------------|
| Testing Program     Product information     Actions     Product       Im TOEFL     Additional Score<br>Report     Additional Score Report<br>Test Date:<br>Not 4, 2020     Main Score Report<br>Score Report     Main Score Report<br>Score Report     Score Report<br>Score Report     Score Report                                              |
| TOEFL Additional Score Report View/Edit Score Report \$20<br>Report Test Date: Quitions                                                                                                    |
| Score Recipient:<br>3075 Babson College                                                                                                    |
| Additional Score<br>Report     Additional Score Report     Yiew/Edit Score Report     Score Report       Test Date:<br>July 4, 2020     Duly 4, 2020     Remove     Score Recipient:       Score Recipient:<br>4403 Loyola Marymount University     Hemove     Score Recipient:                                                                                                    |
| Subtotal \$40                                                                                                    |
| Final amount will be calculated on the next pa                                                                                                    |
| Continue Shopping                                                                                                    |

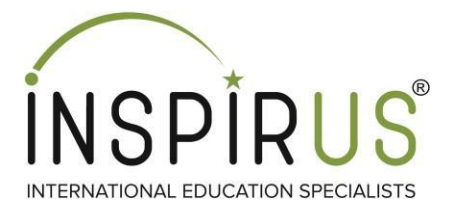

### **Step 8: Click on all termed agreed and pay as per the Preferred Payment Gateway**

**Test Registration and Services Policies** 

- TOEFL Policies: See TOEFL Reschedule. Cancellation. Payment and Refund policies.
- Once an additional score report is ordered, it cannot be canceled or changed.\*

I agree to the terms and conditions described above, as well as the ETS Terms of Use and Privacy and Security Policy.

#### **Tips for Making Your Payment**

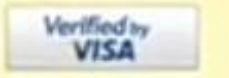

If you are using a credit/debit card, be sure to enter the cardholder's billing address and the 3- or 4-digit card verification value (CVV) correctly.

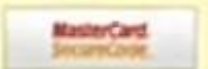

If you are using Visa® or MasterCard® and your card-issuing bank participates in the Verified by Visa or Mastercard SecureCode programs, you may be prompted by the bank to provide additional information to verify your identity. Failure to provide correct information may result in your payment being rejected.

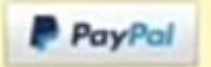

If you are using a PayPal® account and the "Bill To" address you entered when you created your PayPal account contains accents or other special characters, you may receive a payment error.

#### Modify Items in Cart

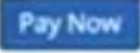

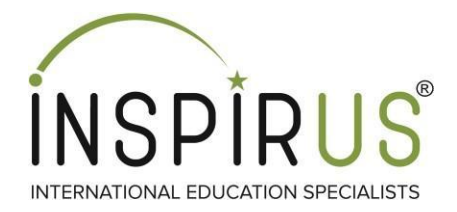

# Thank you!!!